# Configuratie van het Protocol van het Beheer van de Internet Group (IGMP) of van de Multicast Detectie (MLD) Snooping op een switch

## Doel

Multicast is de techniek van de netwerklaag die wordt gebruikt om gegevenspakketten van één host naar geselecteerde hosts in het netwerk te verzenden. Op de onderste laag, zendt de schakelaar het multicast verkeer op alle havens uit, zelfs als slechts één gastheer het moet ontvangen. Internet Group Management Protocol (IGMP)-snooping wordt gebruikt om multicast verkeer naar de gewenste host via Internet Protocol, versie 4 (IPv4), te verzenden. Aan de andere kant wordt Multicast listener Discovery (MLD)-snooping gebruikt om multicast verkeer naar de gewenste hosts via Internet Protocol, versie 6 (IPv6) te verzenden.

Wanneer IGMP wordt toegelaten, detecteert het de IGMP berichten die tussen de IPv4 router en de multicast hosts die aan de interfaces zijn gekoppeld worden uitgewisseld. Het onderhoudt dan een tabel die IPv4 multicast verkeer beperkt en deze dynamisch doorstuurt naar de onderdelen die ze nodig hebben om te ontvangen.

De volgende configuraties zijn voorwaarden voor het configureren van IGMP.

- 1. Configuratie van Virtual Local Area Network (VLAN).
- 2. Bridge Multicast Filtering inschakelen.

Als MLD is ingeschakeld, detecteert dit de MLD-berichten die worden uitgewisseld tussen de IPv6-router en de multicast-hosts die als bijlage aan de interfaces zijn toegevoegd. Het onderhoudt vervolgens een tabel die IPv6 multicast verkeer beperkt en deze dynamisch doorstuurt naar de poorten die ze nodig hebben.

### Toepasselijke apparaten

- SX250 Series-switches
- Sx350 Series
- SG350X Series
- Sx550X Series

### Softwareversie

• 2.2.0.66

### IGMP-signalering configureren

Stap 1. Meld u aan bij het op internet gebaseerde hulpprogramma en kies **multicast > IPv4multicast configuratie > IGMP-routing**.

| Getting Started                                     |
|-----------------------------------------------------|
| Dashboard                                           |
| Configuration Wizards                               |
| Search                                              |
| <ul> <li>Status and Statistics</li> </ul>           |
| <ul> <li>Administration</li> </ul>                  |
| Port Management                                     |
| Smartport                                           |
| VLAN Management                                     |
| Spanning Tree                                       |
| MAC Address Tables                                  |
| <ul> <li>Multicast</li> </ul>                       |
| Properties                                          |
| MAC Group Address                                   |
| IP Multicast Group Address                          |
| <ul> <li>IPv4 Multicast Configuration</li> </ul>    |
| IGMP Snooping                                       |
| IGMP Interface Settings                             |
| IGMP VLAN Settings                                  |
| IGMP Proxy                                          |
| <ul> <li>IPv6 Multicast Configuration</li> </ul>    |
| MLD Snooping                                        |
| MLD Interface Settings                              |
| MLD VLAN Settings                                   |
| MLD Proxy                                           |
| IGMP/MLD Shooping IP Multicast Group                |
| Forward All                                         |
| Liprodictored Multicast                             |
| ID Configuration                                    |
| <ul> <li>Conliguration</li> <li>Convrite</li> </ul> |
| Security                                            |
| Access Control                                      |
| <ul> <li>Quality of Service</li> </ul>              |
| SNMP                                                |

Stap 2. Controleer het aanvinkvakje Enable voor IGMP-signaleringsstatus. Wanneer deze optie mondiaal is ingeschakeld, kan het apparaat dat het netwerkverkeer controleert bepalen welke hosts toegang hebben tot multicast verkeer.

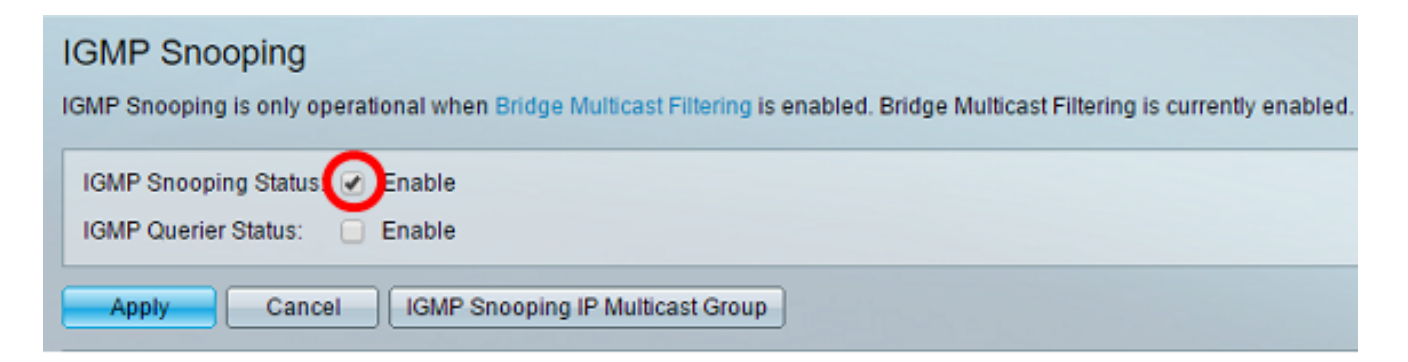

Stap 3. (Optioneel) Controleer het aanvinkvakje Enable for IGMP Querier Status om het IGMP Querier in te schakelen.

| IGMP Snooping<br>IGMP Snooping is only operational when Bridge Multicast Filtering is enabled. Bridge Multicast Filtering is currently enabled. |
|----------------------------------------------------------------------------------------------------|
| IGMP Snooping Status:  Enable IGMP Querier Status:                                                                                              |
| Apply Cancel IGMP Snooping IP Multicast Group                                                                                                   |

#### Stap 4. Klik op Toepassen.

| MLD Snooping is only operational when Bridge Multicast Filtering is enabled. Bridge Multicast Filtering is currently enabled. |
|----------------------------------------------------------------------------------------------------|
| MLD Snooping Status: C Enable<br>MLD Querier Status: C Enable                                                                 |
| Apply Cancel MLD Snooping IP Multicast Group                                                                                  |

Stap 5. Klik onder Tabel IGMP-signalering op de radioknop die overeenkomt met de VLANid in de IGMP-splitsingstabel.

|   | GMP Snooping Table |           |         |                |                     |            |                       |                     |                |              |              |         |            |
|---|--------------------|-----------|---------|----------------|---------------------|------------|-----------------------|---------------------|----------------|--------------|--------------|---------|------------|
|   |                    | Entry No. | VLAN ID | IGMP Snooping  | GMP Snooping Status |            | Immediate Last Member | IGMP Querier Status |                | IGMP Querier | IGMP Querier | Querier |            |
| 4 | -                  |           |         | Administrative | Operational         | Auto Learn | Leave                 | Query Counter       | Administrative | Operational  | Election     | Version | IP Address |
| ( | •                  | 1         |         |                |                     |            |                       |                     |                |              |              |         |            |
| N | -                  | 2         | 4       | Disabled       | Disabled            | Enabled    | Disabled              | 2                   | Disabled       | Disabled     | Enabled      | V2      |            |
| 1 |                    | Copy Set  | ings    | Edt.           | )                   |            |                       |                     |                |              |              |         |            |

#### Stap 6. Klik op **Bewerken**.

| IGMP Snooping Table |           |         |                |                      |            |           |               |                     |             |              |              |            |
|---------------------|-----------|---------|----------------|----------------------|------------|-----------|---------------|---------------------|-------------|--------------|--------------|------------|
|                     | Entry No. | VLAN ID | IGMP Snooping  | IGMP Snooping Status |            | Immediate | Last Member   | IGMP Querier Status |             | IGMP Querier | IGMP Querier | Querier    |
|                     |           |         | Administrative | Operational          | Auto Learn | Leave     | Query Counter | Administrative      | Operational | Election     | Version      | IP Address |
| •                   |           |         | Disabled       | Disabled             | Enabled    | Disabled  |               | Disabled            | Disabled    | Enabled      |              |            |
| 0                   | 2         | 4       | Disabled       | Disabled             | Enabled    | Disabled  | 2             | Disabled            | Disabled    | Enabled      | v2           |            |
|                     | Copy Set  | ings    | Edt.           |                      |            |           |               |                     |             |              |              |            |

Stap 7. Kies het gewenste VLAN in de vervolgkeuzelijst VLAN-ID.

| VLAN ID:<br>IGMP Snooping Status:<br>MRouter Ports Auto Learn:<br>Immediate Leave:<br>Aast Member Query Counter: | <ul> <li>1 ▼</li> <li>Enable</li> <li>✓ Enable</li> <li>✓ Enable</li> <li>✓ Enable</li> <li>✓ Use Query Robustness (2)</li> </ul> |
|----------------------------------------------------------------------------------------------------|----------------------------------------------------------------------------------------------------|
|                                                                                                    | User Defined (Range: 1 - 7)                                                                                                    |
| IGMP Querier Status:                                                                                             | Enable                                                                                                    |
| IGMP Querier Version:                                                                                            | <ul> <li>v2</li> <li>v3</li> </ul>                                                                                                |
| Querier Source IP Address:                                                                                       | <ul> <li>Auto</li> <li>User Defined 192.168.1.104 *</li> </ul>                                                                    |
| Apply Close                                                                                                    |                                                                                                    |

Stap 8. Controleer het aankruisvakje voor IGMP-signaleringsstatus inschakelen om te bepalen welke hosts onder het gekozen VLAN zijn gevraagd het multicast verkeer te verzenden. De status van IGMP-snooping wordt weergegeven in het veld Operationele IGMP-opnamestatus.

| VLAN ID:                   | 1 •                                                                               |
|----------------------------|-----------------------------------------------------------------------------------|
| IGMP Snooping Status:      | Enable                                                                            |
| MRouter Ports Auto Learn:  | Enable                                                                            |
| Immediate Leave:           | Enable                                                                            |
| Last Member Query Counter: | <ul> <li>Use Query Robustness (2)</li> <li>User Defined (Range: 1 - 7)</li> </ul> |
| IGMP Querier Status:       | Enable                                                                            |
| IGMP Querier Election:     | Enable                                                                            |
| IGMP Querier Version:      | <ul> <li>v2</li> <li>v3</li> </ul>                                                |
| Querier Source IP Address: | <ul> <li>● Auto</li> <li>● User Defined 192.168.1.104 ▼</li> </ul>                |
| Apply Close                |                                                                                   |

Stap 9. (Optioneel) Om de multicast router in staat te stellen automatisch de aangesloten poorten te leren, schakelt u het vakje Enable waarmee u routerpoorten automatisch leert.

| VLAN ID:<br>IGMP Snooping Status:<br>MRouter Ports Auto Learn:<br>Immediate Leave:                    | 1 ▼                                                                              |
|----------------------------------------------------------------------------------------------------|----------------------------------------------------------------------------------|
| Last Member Query Counter:                                                                            | <ul> <li>Use Query Robustness (2)</li> </ul>                                     |
|                                                                                                    | User Defined (Range: 1 - 7)                                                      |
| IGMP Querier Status:<br>IGMP Querier Election:<br>IGMP Querier Version:<br>Querier Source IP Address: | <ul> <li>Enable</li> <li>Enable</li> <li>v2</li> <li>v3</li> <li>Auto</li> </ul> |
| Apply Close                                                                                           | ● Juto<br>● User Defined 192.168.1.104 ▼                                         |

Stap 10. (optioneel) Om de tijd te verminderen die de schakelaar neemt om het MLD-verkeer te blokkeren dat niet bij de aangesloten poort hoort, schakelt u het aanvinkvakje Inschakelen in voor onmiddellijk verlof.

| VLAN ID:                   | 1 •                            |
|----------------------------|--------------------------------|
| IGMP Snooping Status:      | Enable                         |
| MRouter Ports Auto Learn:  | Enable                         |
| Immediate Leave:           | Enable                         |
| Last Member Query Counter  | Use Query Robustness (2)       |
|                            | User Defined (Range: 1 - 7)    |
|                            |                                |
| IGMP Querier Status:       | 🕑 Enable                       |
| IGMP Querier Election:     | Enable                         |
| IGMP Querier Version:      | v2                             |
|                            | ○ V3                           |
| Querier Source IP Address: | Auto                           |
|                            | O User Defined 192.168.1.104 ▼ |
| Apply Close                |                                |

Stap 11. Stel de laatst gebruikte zoekmachine in. Het is het interval dat de schakelaar wacht om een reactie van een groep-specifiek bericht te ontvangen. De tijd varieert van 100 tot 25500 ms. De standaard is 1000ms.

Gebruik Query Robustness (2) — stelt de IGMP Robustness Variabele in op de standaardwaarde als dit apparaat in de kwader wordt geselecteerd. De standaardwaarde is 2.

Gebruiker gedefinieerd - Kies de door de gebruiker gedefinieerde radioknop en voer het aantal IGMP Group-Specific Queries in die worden verstuurd voordat het apparaat ervan uitgaat dat er geen leden meer voor de groep zijn, als het apparaat eerder is geselecteerd. U kunt elke waarde van 1 tot 7 invoeren.

Stap 12. (Optioneel) Controleer het aankruisvakje IGMP Querier Status om dit apparaat als querier te laten werken. Een kwader stuurt vraagberichten om te ontdekken welke netwerkapparaten leden van een bepaalde multicast groep zijn.

| v   | LAN ID:                    | 1 | •                             |                 |                |
|-----|----------------------------|---|-------------------------------|-----------------|----------------|
| IC  | GMP Snooping Status:       | 1 | Enable                        |                 |                |
| N   | Router Ports Auto Learn:   | 1 | Enable                        |                 |                |
| In  | nmediate Leave:            |   | Enable                        |                 |                |
| ¢ L | ast Member Query Counter:  | • | Use Query Rol<br>User Defined | oustness (2)    | (Range: 1 - 7) |
| ю   | GMP Querier Status:        |   | Enable                        |                 |                |
| IC  | GMP Querier Election:      |   | Enable                        |                 |                |
| ю   | GMP Querier Version:       | • | v2<br>v3                      |                 |                |
| Q   | Querier Source IP Address: | • | Auto<br>User Defined          | 192.168.1.104 💌 |                |
| A   | pply Close                 |   |                               |                 |                |

Stap 13. (Optioneel) Controleer het keuzevakje IGMP Querier om dit apparaat als de querier te selecteren. Er kan slechts één IGMP Querier in een netwerk zijn.

| VLAN ID:                   | 1 •                                                                |
|----------------------------|--------------------------------------------------------------------|
| IGMP Snooping Status:      | Enable                                                             |
| MRouter Ports Auto Learn:  | Enable                                                             |
| Immediate Leave:           | Enable                                                             |
| Last Member Query Counter: | Use Query Robustness (2)     User Defined (Range: 1 - 7)           |
| IGMP Querier Status:       | Enable                                                             |
| IGMP Querier Election:     | Enable                                                             |
| IGMP Querier Version:      | ● v2<br>● v3                                                       |
| Querier Source IP Address: | <ul> <li>● Auto</li> <li>● User Defined 192.168.1.104 ▼</li> </ul> |
| Apply Close                |                                                                    |

Stap 14. (Optioneel) Kies de gebruikte IGMP Querier versie als het apparaat de geselecteerde kwader wordt. Klik op v3 als er switches en/of multicast routers in VLAN zijn die bronspecifieke IP-multicast verzenden.

Opmerking: In dit voorbeeld wordt versie 2 gekozen. Het maakt het mogelijk dat de lidmaatschapsvraag zowel algemeen als groepsspecifiek is. De algemene Membership Query wordt gebruikt om alle multicast groepen te bepalen waarop de stations zijn geabonneerd. Group-specifieke Membership Query wordt gebruikt om te bepalen of er een abonnee is voor een bepaalde groep.

| VLAN ID:                   | 1 •                                                            |
|----------------------------|----------------------------------------------------------------|
| IGMP Snooping Status:      | Enable                                                         |
| MRouter Ports Auto Learn:  | Enable                                                         |
| Immediate Leave:           | Enable                                                         |
| Last Member Query Counter: | Use Query Robustness (2)     User Defined (Range: 1 - 7)       |
| IGMP Querier Status:       | Enable                                                         |
| IGMP Querier Election:     | Enable                                                         |
| IGMP Querier Version:      | ● v2<br>○ v3                                                   |
| Querier Source IP Address: | <ul> <li>Auto</li> <li>User Defined 192.168.1.104 *</li> </ul> |
| Apply Close                |                                                                |

Stap 15. Stel het IGMP Querier Source IP-adres in. Het IP-adres van het gekozen kwadraat wordt weergegeven.

Automatisch - bepaalt automatisch het IP-bronadres van de zoekmachine.

Gebruikersnaam - Hiermee kunt u het IP-adres van de kwader kiezen.

Opmerking: In dit voorbeeld wordt Auto geselecteerd.

| VLAN ID:                   | 1 •                                                                |
|----------------------------|--------------------------------------------------------------------|
| IGMP Snooping Status:      | Enable                                                             |
| MRouter Ports Auto Learn:  | Enable                                                             |
| Immediate Leave:           | Enable                                                             |
| Last Member Query Counter: | Use Query Robustness (2)     User Defined (Range: 1 - 7)           |
| IGMP Querier Status:       | Enable                                                             |
| IGMP Querier Election:     | Enable                                                             |
| IGMP Querier Version:      | <ul> <li>v2</li> <li>v3</li> </ul>                                 |
| Querier Source IP Address: | <ul> <li>● Auto</li> <li>● User Defined 192.168.1.104 ▼</li> </ul> |
| Apply Close                |                                                                    |

#### Stap 16. Klik op Toepassen.

| VLAN ID: 1   IGMP Snooping Status: Imake Enable   MRouter Ports Auto Learn: Enable   Immediate Leave: Enable   Immediate Leave: Imake Enable   Immediate Leave: Imake Enable   Immediate Leave: Imake Enable   Immediate Leave: Imake Enable   Immediate Leave: Imake Enable   Immediate Leave: Imake Enable   Immediate Leave: Imake Enable   Immediate Leave: Imake Enable   IGMP Querier Status: Imake Enable   IGMP Querier Election: Imake Enable   IGMP Querier Version: Imake Inde   IGMP Querier Source IP Address: Auto   Imake Inde Imake Inde   Imake Inde Imake Inde   Imake Inde <                                                                                                    | _ |                            |   |                                          |                |
|----------------------------------------------------------------------------------------------------|---|----------------------------|---|------------------------------------------|----------------|
| IGMP Snooping Status:                                                                                                    |   | VLAN ID:                   | 1 | T                                        |                |
| MRouter Ports Auto Learn:  Enable Immediate Leave: Last Member Query Counter: Use Query Robustness (2) User Defined (Range: 1 - 7) IGMP Querier Status: IGMP Querier Election: IGMP Querier Version: V2 V3 Querier Source IP Address: Auto User Defined 192.168.1.104  Close                                                                                                    |   | IGMP Snooping Status:      | - | Enable                                   |                |
| Immediate Leave: Enable<br>Last Member Query Counter: Use Query Robustness (2)<br>User Defined (Range: 1 - 7)<br>IGMP Querier Status: Renable<br>IGMP Querier Election: Enable<br>IGMP Querier Version: V2<br>V3<br>Querier Source IP Address: Auto<br>User Defined 192.168.1.104 T                                                                                                    |   | MRouter Ports Auto Learn:  |   | Enable                                   |                |
| <ul> <li>Last Member Query Counter: Use Query Robustness (2)</li> <li>User Defined (Range: 1 - 7)</li> <li>IGMP Querier Status: Enable</li> <li>IGMP Querier Election: Enable</li> <li>IGMP Querier Version: V2</li> <li>v3</li> <li>Querier Source IP Address: Auto</li> <li>User Defined 192.168.1.104 ▼</li> </ul>                                                                                                    |   | Immediate Leave:           |   | Enable                                   |                |
| IGMP Querier Status:<br>IGMP Querier Election:<br>IGMP Querier Version:<br>Querier Source IP Address:<br>User Defined 192.168.1.104 v                                                                                                    |   | Last Member Query Counter: | • | Use Query Robustness (2)<br>User Defined | (Range: 1 - 7) |
| IGMP Querier Status:<br>IGMP Querier Election:<br>IGMP Querier Version:<br>Querier Source IP Address:<br>V2<br>V3<br>Querier Source IP Address:<br>V2<br>V3<br>Querier Source IP Address:<br>V2<br>V3<br>Querier Source IP Address:<br>V2<br>V3<br>Querier Source IP Address:<br>V2<br>V3<br>Querier Source IP Address:<br>V2<br>V3<br>Querier Source IP Address:<br>V3<br>V3<br>V3<br>V3<br>V3<br>V4<br>V3<br>V4<br>V3<br>V5<br>V5<br>V4<br>V3<br>V5<br>V5<br>V5<br>V6<br>V5<br>V6<br>V5<br>V6<br>V6<br>V7<br>V7<br>V7<br>V7<br>V7<br>V7<br>V7<br>V7<br>V7<br>V7<br>V7<br>V7<br>V7                                                                                                    |   |                            | _ |                                          |                |
| IGMP Querier Election:  IGMP Querier Version: IGMP Querier Version: V2 V3 Querier Source IP Address: V2 V3 Querier Source IP Address: V3 V3 Querier Source IP Address: V3 Querier Source IP Address: V4 Querier Source IP Address: V4 Querier Source IP Address: V4 V4 V4 V4 V4 V4 V4 V4 V4 V4 V4 V4 V4 |   | IGMP Querier Status:       |   | Enable                                   |                |
| IGMP Querier Version:<br>• v2<br>• v3<br>Querier Source IP Address:<br>• Auto<br>• User Defined 192.168.1.104 •                                                                                                    |   | IGMP Querier Election:     |   | Enable                                   |                |
| Querier Source IP Address: <ul> <li>Auto</li> <li>User Defined 192.168.1.104 ▼</li> </ul> <li>Apply Close</li>                                                                                                    |   | IGMP Querier Version:      | • | v2<br>v3                                 |                |
| Apply Close                                                                                                    |   | Querier Source IP Address: | • | Auto<br>User Defined 192.168.1.104 🔻     |                |
|                                                                                                    | C | Apply Close                |   |                                          |                |

U hebt nu IGMP-signalering ingesteld.

### MLD-sensor configureren

Stap 1. Meld u aan bij het webgebaseerde programma en kies **Geavanceerd** in de vervolgkeuzelijst Weergavemodus in het rechterbovengedeelte.

| cisco l | Language: | English • | Di | isplay Mode: | Basic    | ۲ | Logout | About | Help |
|---------|-----------|-----------|----|--------------|----------|---|--------|-------|------|
|         |           |           |    |              | Basic    |   |        |       | 0    |
|         |           |           |    |              | Advanced | 1 |        |       |      |

Stap 2. KiesMulticast > IPv6-multicast configuratie > MLD Snooping.

| Getting Started                                                                                                    |
|----------------------------------------------------------------------------------------------------|
| Dashboard                                                                                                    |
| Configuration Wizards                                                                                                    |
| Search                                                                                                    |
| <ul> <li>Status and Statistics</li> </ul>                                                                                                    |
| <ul> <li>Administration</li> </ul>                                                                                                    |
| <ul> <li>Port Management</li> </ul>                                                                                                    |
| Smartport                                                                                                    |
| <ul> <li>VLAN Management</li> </ul>                                                                                                    |
| Spanning Tree                                                                                                    |
| MAC Address Tables                                                                                                    |
| ▼ Multicast                                                                                                    |
| Properties                                                                                                    |
| MAC Group Address                                                                                                    |
| IP Multicast Group Address                                                                                                    |
|                                                                                                    |
| IPv4 Multicast Configuration                                                                                                    |
| <ul> <li>IPv4 Multicast Configuration</li> <li>IPv6 Multicast Configuration</li> </ul>                                                                                                    |
| IPv4 Multicast Configuration     IPv6 Multicast Configuration     MLD Snooping                                                                                                    |
| <ul> <li>IPv4 Multicast Configuration</li> <li>IPv6 Multicast Configuration</li> <li>MLD Snooping</li> <li>MLD Interface Settings</li> </ul>                                                                                                    |
| <ul> <li>IPv4 Multicast Configuration</li> <li>IPv6 Multicast Configuration</li> <li>MLD Snooping</li> <li>MLD Interface Settings</li> <li>MLD VLAN Settings</li> </ul>                                                                                                    |
| <ul> <li>IPv4 Multicast Configuration</li> <li>IPv6 Multicast Configuration</li> <li>MLD Snooping</li> <li>MLD Interface Settings</li> <li>MLD VLAN Settings</li> <li>MLD Proxy</li> </ul>                                                                                                    |
| <ul> <li>IPv4 Multicast Configuration</li> <li>IPv6 Multicast Configuration</li> <li>MLD Snooping</li> <li>MLD Interface Settings</li> <li>MLD VLAN Settings</li> <li>MLD Proxy</li> <li>IGMP/MLD Snooping IP Multicast Group</li> </ul>                                                                                                    |
| <ul> <li>IPv4 Multicast Configuration</li> <li>IPv6 Multicast Configuration</li> <li>MLD Snooping</li> <li>MLD Interface Settings</li> <li>MLD VLAN Settings</li> <li>MLD Proxy</li> <li>IGMP/MLD Snooping IP Multicast Group</li> <li>Multicast Router Port</li> </ul>                                                                                                    |
| <ul> <li>IPv4 Multicast Configuration</li> <li>IPv6 Multicast Configuration</li> <li>MLD Snooping</li> <li>MLD Interface Settings</li> <li>MLD VLAN Settings</li> <li>MLD Proxy</li> <li>IGMP/MLD Snooping IP Multicast Group</li> <li>Multicast Router Port</li> <li>Forward All</li> </ul>                                                                                                    |
| <ul> <li>IPv4 Multicast Configuration</li> <li>IPv6 Multicast Configuration</li> <li>MLD Snooping</li> <li>MLD Interface Settings</li> <li>MLD VLAN Settings</li> <li>MLD Proxy</li> <li>IGMP/MLD Snooping IP Multicast Group</li> <li>Multicast Router Port</li> <li>Forward All</li> <li>Unregistered Multicast</li> </ul>                                                                                                 |
| <ul> <li>IPv4 Multicast Configuration</li> <li>IPv6 Multicast Configuration</li> <li>MLD Snooping</li> <li>MLD Interface Settings</li> <li>MLD VLAN Settings</li> <li>MLD Proxy</li> <li>IGMP/MLD Snooping IP Multicast Group</li> <li>Multicast Router Port</li> <li>Forward All</li> <li>Unregistered Multicast</li> <li>IP Configuration</li> </ul>                                                                       |
| <ul> <li>IPv4 Multicast Configuration</li> <li>IPv6 Multicast Configuration</li> <li>MLD Snooping</li> <li>MLD Interface Settings</li> <li>MLD VLAN Settings</li> <li>MLD Proxy</li> <li>IGMP/MLD Snooping IP Multicast Group</li> <li>Multicast Router Port</li> <li>Forward All</li> <li>Unregistered Multicast</li> <li>IP Configuration</li> <li>Security</li> </ul>                                                     |
| <ul> <li>IPv4 Multicast Configuration</li> <li>IPv6 Multicast Configuration</li> <li>MLD Snooping</li> <li>MLD Interface Settings</li> <li>MLD VLAN Settings</li> <li>MLD Proxy</li> <li>IGMP/MLD Snooping IP Multicast Group</li> <li>Multicast Router Port</li> <li>Forward All</li> <li>Unregistered Multicast</li> <li>IP Configuration</li> <li>Security</li> <li>Access Control</li> </ul>                             |
| <ul> <li>IPv4 Multicast Configuration</li> <li>IPv6 Multicast Configuration</li> <li>MLD Snooping</li> <li>MLD Interface Settings</li> <li>MLD VLAN Settings</li> <li>MLD Proxy</li> <li>IGMP/MLD Snooping IP Multicast Group</li> <li>Multicast Router Port</li> <li>Forward All</li> <li>Unregistered Multicast</li> <li>IP Configuration</li> <li>Security</li> <li>Access Control</li> <li>Quality of Service</li> </ul> |

Stap 3. Controleer het vakje voor MLD Snooping Status. Wanneer MLD Snooping wereldwijd wordt toegelaten, kan het apparaat het netwerkverkeer bepalen welke hosts om multicast verkeer te ontvangen hebben gevraagd. Het apparaat voert alleen MLD Snooping uit als zowel MLD-snooping als Bridge Multicast-filtering zijn ingeschakeld.

Opmerking: In dit scenario is Bridge Multicast Filtering momenteel ingeschakeld.

| MLD Snooping<br>MLD Snooping is only operational when Bridge Multicast Filtering is enabled. Bridge Multicast Filtering is currently enabled. |
|----------------------------------------------------------------------------------------------------|
| MLD Snooping Status Enable<br>MLD Querier Status: Enable                                                                                      |
| Apply Cancel MLD Snooping IP Multicast Group                                                                                                  |

Stap 4. Controleer het aankruisvakje MLD Querier Status om de MLD Querier in te schakelen.

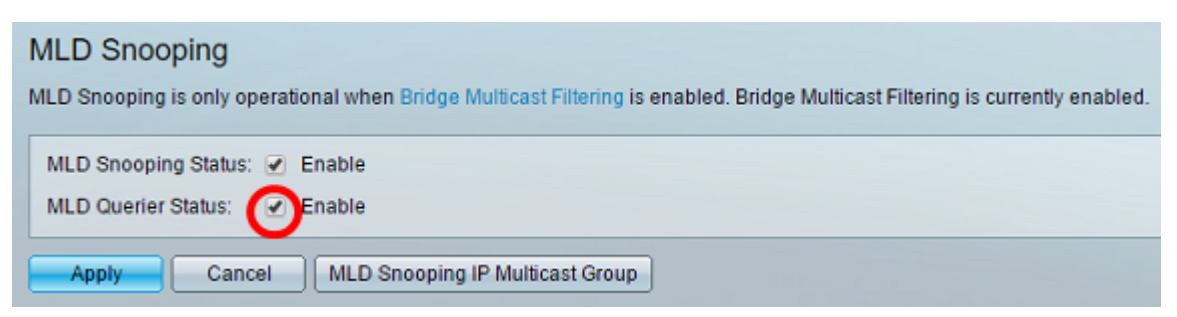

#### Stap 5. Klik op Toepassen.

| MLD Snooping<br>MLD Snooping is only operational when Bridge Multicast Filtering is enabled. Bridge Multicast Filtering is currently enabled. |
|----------------------------------------------------------------------------------------------------|
| MLD Snooping Status:  Enable MLD Querier Status: Enable                                                                                       |
| Apply Cancel MLD Snooping IP Multicast Group                                                                                                  |

Stap 6. Klik op de radioknop die overeenkomt met de VLAN-id in de MLD-opnametabel.

| ML | MLD Snooping Table                    |   |                |                             |            |                    |               |                |             |          |         |
|----|---------------------------------------|---|----------------|-----------------------------|------------|--------------------|---------------|----------------|-------------|----------|---------|
|    | Entry No. VLAN ID MLD Snooping Status |   | MRouter Ports  | Ports Immediate Last Member |            | MLD Querier Status |               | MLD Querier    | MLD Querier |          |         |
|    |                                       |   | Administrative | Operational                 | Auto Learn | Leave              | Query Counter | Administrative | Operational | Election | Version |
| •  | 1                                     | 1 | Disabled       | Disabled                    | Enabled    | Disabled           | 2             | Disabled       | Disabled    | Enabled  | v1      |
| 0  | 2                                     | 4 | Disabled       | Disabled                    | Enabled    | Disabled           | 2             | Disabled       | Disabled    | Enabled  | v1      |
|    | Copy Settings Edit                    |   |                |                             |            |                    |               |                |             |          |         |

Stap 7. Klik op Bewerken.

| M | MLD Snooping Table |         |                |                    |            |                       |               |                    |             |             |             |
|---|--------------------|---------|----------------|--------------------|------------|-----------------------|---------------|--------------------|-------------|-------------|-------------|
|   | Entry No.          | VLAN ID | MLD Snooping   | LD Snooping Status |            | Immediate Last Member |               | MLD Querier Status |             | MLD Querier | MLD Querier |
|   |                    |         | Administrative | Operational        | Auto Learn | Leave                 | Query Counter | Administrative     | Operational | Election    | Version     |
| 0 |                    |         | Disabled       | Disabled           | Enabled    | Disabled              |               | Disabled           | Disabled    | Enabled     |             |
| 0 | 2                  | 4       | Disabled       | Disabled           | Enabled    | Disabled              | 2             | Disabled           | Disabled    | Enabled     | v1          |
|   | Copy Set           | ings    | Edit           |                    |            |                       |               |                    |             |             |             |

Stap 8. (Optioneel) Kies de VLAN-id waar u MLD-signalering wilt toepassen.

| VLAN ID:<br>MLD Snooping Status:<br>MRouter Ports Auto Learn<br>Immediate Leave: | <ul> <li>Enable</li> <li>Enable</li> <li>Enable</li> </ul> |    |
|----------------------------------------------------------------------------------|------------------------------------------------------------|----|
| Last Member Query Coun                                                           | er:  Use Query Robustness (2)                              | 7) |
|                                                                                  | (Range. 1-                                                 | () |
| MLD Querier Status:                                                              | Enable                                                     |    |
| MLD Querier Election:                                                            | Enable                                                     |    |
| MLD Querier Version:                                                             | ● v1<br>○ v2                                               |    |
| Apply Close                                                                      |                                                            |    |

Stap 9. (Optioneel) Controleer het aankruisvakje voor MLD Snooping Status. Deze optie controleert netwerkverkeer om te bepalen welke gastheren hebben verzocht multicast verkeer te verzenden.

| VLAN ID:                  | 1 •                                          |
|---------------------------|----------------------------------------------|
| MLD Snooping Status:      | Enable                                       |
| MRouter Ports Auto Learn: | Enable                                       |
| Immediate Leave:          | Enable                                       |
| Counter:                  | <ul> <li>Use Query Robustness (2)</li> </ul> |
|                           | O User Defined (Range: 1 - 7)                |
|                           |                                              |
| MLD Querier Status:       | Enable                                       |
| MLD Querier Election:     | Enable                                       |
| MLD Querier Version:      | v1                                           |
|                           | ● V2                                         |
| Apply Close               |                                              |

Stap 10. (Optioneel) Controleer het vakje Auto Leren van routerpoorten. Deze optie maakt het automatisch leren van de poorten waarmee de router is verbonden mogelijk. Een router is een router die aan router multicast pakketten op de juiste manier is ontworpen.

| VLAN ID:<br>MLD Snooping Status:<br>MRouter Ports Auto Learn:<br>Immediate Leave: | 1 V<br>Enable<br>Enable<br>Enable          |
|-----------------------------------------------------------------------------------|--------------------------------------------|
| Last Member Query Counter:                                                        | Use Query Robustness (2)     (Papage 1, 7) |
|                                                                                   | (Range, 1-7)                               |
| MLD Querier Status:                                                               | <ul> <li>Enable</li> <li>Enable</li> </ul> |
| MLD Querier Version:                                                              | <ul> <li>v1</li> </ul>                     |
|                                                                                   | ○ v2                                       |
| Apply Close                                                                       |                                            |

Stap 1. Controleer het aanvinkvakje Inschakelen voor direct verlof om een multicast stroom snel te blokkeren die naar een lid poort wordt verzonden voor het geval dat een bericht van het vertrek van de IGMP-groep wordt ontvangen.

| VLAN ID:                  | 1 •                             |
|---------------------------|---------------------------------|
| MLD Snooping Status:      | Enable                          |
| MRouter Ports Auto Learn: | Enable                          |
| Immediate Leave:          | Enable                          |
| Last Member Query Counter | r:     Use Query Robustness (2) |
|                           | User Defined (Range: 1 - 7)     |
|                           |                                 |
| MLD Querier Status:       | Enable                          |
| MLD Querier Election:     | Enable                          |
| MLD Querier Version:      | v1                              |
|                           | U V2                            |
| Apply Close               |                                 |

Stap 12. Stel de laatst gebruikte zoekmachine in.

Gebruik Query Robustness (2) - stelt de query robuustheid in op de standaardwaarde. De standaardwaarden zijn 2.

Gebruiker gedefinieerd - Hiermee kunt u een aantal IGMP Group-Specifieke vragen opgeven die moeten worden verzonden voordat de schakelaar aanneemt dat er geen leden meer in de groep aanwezig zijn.

Stap 13. (Optioneel) Controleer het aankruisvakje voor MLD Querier Status om dit apparaat als querier te laten werken. Een kwader stuurt vraagberichten om te ontdekken welke netwerkapparaten leden van een bepaalde multicast groep zijn.

| VLAN ID:<br>MLD Snooping Status:<br>MRouter Ports Auto Learn:<br>Immediate Leave: | <ul> <li>1 ▼</li> <li>✓ Enable</li> <li>✓ Enable</li> <li>■ Enable</li> <li>● Use Query Robustness (2)</li> </ul> |                |
|-----------------------------------------------------------------------------------|----------------------------------------------------------------------------------------------------|----------------|
|                                                                                   | User Defined                                                                                                    | (Range: 1 - 7) |
| MLD Querier Status:<br>MLD Querier Election:<br>MLD Querier Version:              | <ul> <li>✓ Enable</li> <li>✓ Enable</li> <li>● v1</li> <li>● v2</li> </ul>                                        |                |
| Apply Close                                                                       |                                                                                                    |                |

Stap 14.(Optioneel) Controleer het aankruisvakje voor MLD Querier Verkiezingen om dit apparaat als de kwadraat te selecteren. Er kan slechts één IGMP Querier in een netwerk zijn.

| VLAN ID:                    | 1 •                                          |
|-----------------------------|----------------------------------------------|
| MLD Snooping Status:        | Enable                                       |
| MRouter Ports Auto Learn:   | Enable                                       |
| Immediate Leave:            | Enable                                       |
| Stast Member Query Counter: | <ul> <li>Use Query Robustness (2)</li> </ul> |
|                             | O User Defined (Range: 1 - 7)                |
|                             |                                              |
| MLD Querier Status:         | Enable                                       |
| MLD Querier Election:       | Enable                                       |
| MLD Querier Version:        | ● v1                                         |
|                             | ○ v2                                         |
| Apply Close                 |                                              |

Stap 15. (Optioneel) Kies de gebruikte MLD Querier-versie als het apparaat in het geselecteerde vak wordt gezet. Kies v2 als er switches en/of Multicastrouters in VLAN zijn die bronspecifieke IP-multicast verzenden.

Opmerking: In dit voorbeeld wordt v1 gekozen.

| VLAN ID:<br>MLD Snooping Status:<br>MRouter Ports Auto Learn:        | 1 ▼                                                                                |                |
|----------------------------------------------------------------------|------------------------------------------------------------------------------------|----------------|
| Immediate Leave:                                                     | <ul> <li>Enable</li> <li>Use Query Robustness (2)</li> <li>User Defined</li> </ul> | (Range: 1 - 7) |
| MLD Querier Status:<br>MLD Querier Election:<br>MLD Querier Version: | <ul> <li>✓ Enable</li> <li>✓ Enable</li> <li>✓ v1</li> <li>✓ v2</li> </ul>         |                |
| Apply Close                                                          |                                                                                    |                |

### Stap 16. Klik op **Toepassen**.

| VLAN ID:<br>MLD Snooping Sta<br>MRouter Ports Aut<br>Immediate Leave:<br>Last Member Quer | 1<br>atus:<br>o Learn:<br>y Counter:<br>● | <ul> <li>Enable</li> <li>Enable</li> <li>Enable</li> <li>Use Query Robustness (2)</li> <li>User Defined (Range: 1 - 7)</li> </ul> |
|-------------------------------------------------------------------------------------------|-------------------------------------------|----------------------------------------------------------------------------------------------------|
| MLD Querier Statu<br>MLD Querier Elect<br>MLD Querier Versi                               | is: 🗹<br>ion: 🖉<br>on: O                  | Enable<br>Enable<br>v1<br>v2                                                                                                    |

U had nu MLD op uw schakelaar met succes moeten configureren.